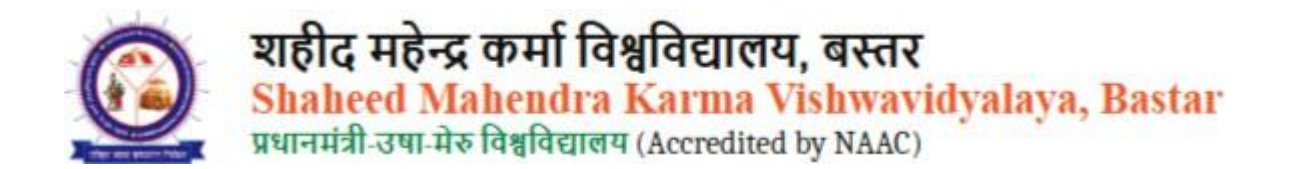

#### This guideline is for verifying the verify the candidates for re-admission.

Please click on the URL below.https://smkvbastar.ac.in/ Then,

# Click on the **Admission section** in the menu bar. Next, click on **Online Admission**.

Then select your **course**.

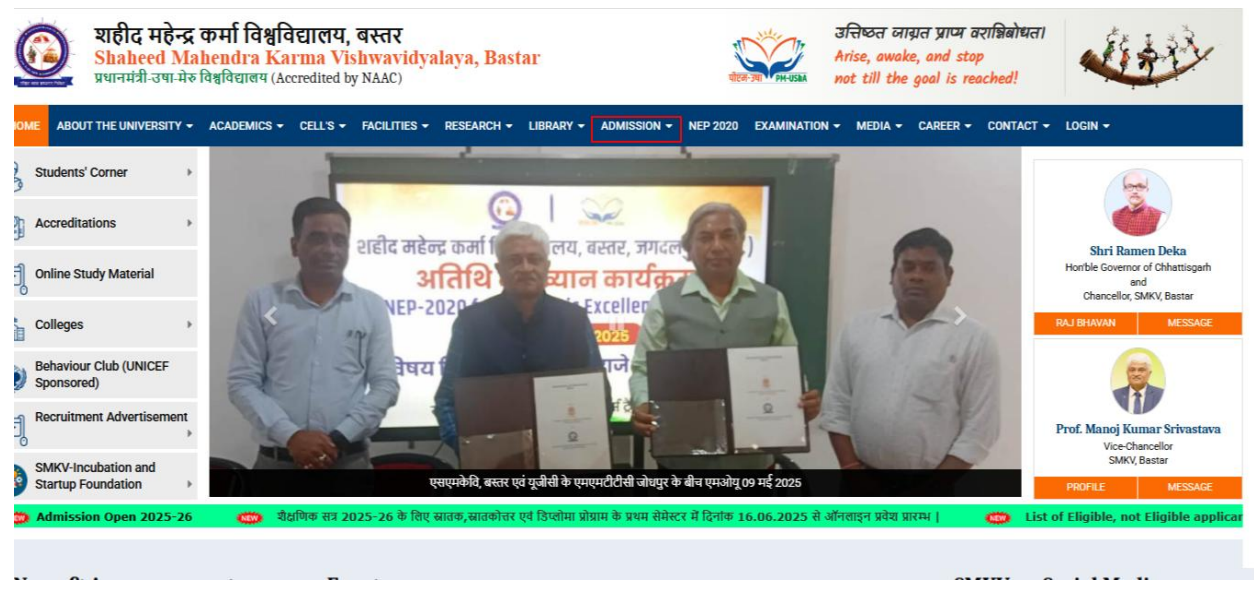

### Now click on University/College Login.

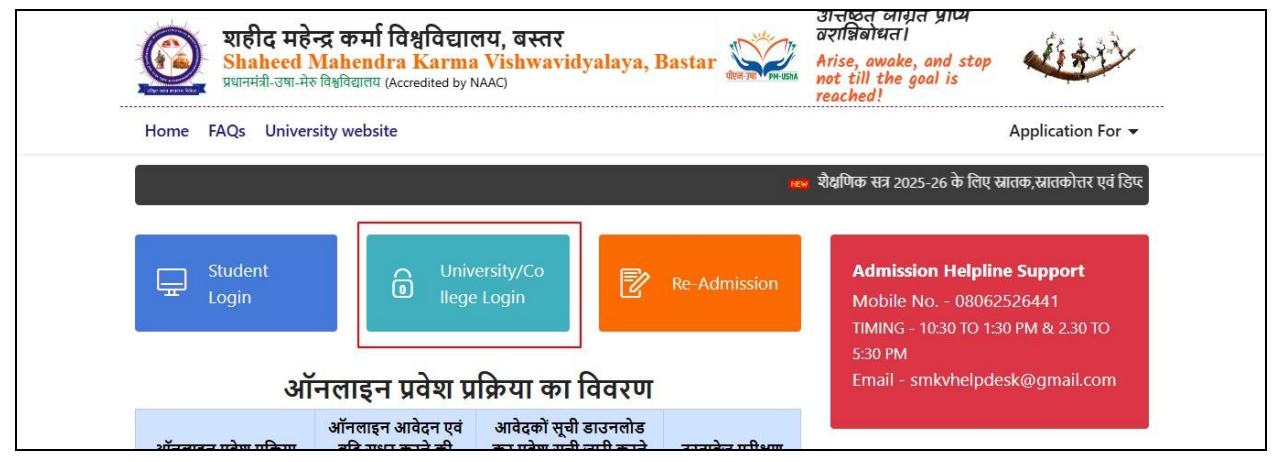

Please enter your username and password, then click Sign In.

| $(\alpha)^{\dagger}$     |  |
|--------------------------|--|
| (cc                      |  |
| Welcome                  |  |
| Assessment Cloud Sign In |  |
|                          |  |
| Email / Username *       |  |
| Enter username           |  |
| Password *               |  |
| Enter password           |  |
| Remember me              |  |
|                          |  |
| Sign in                  |  |
|                          |  |

## Now click on Re-Admission/Examination.

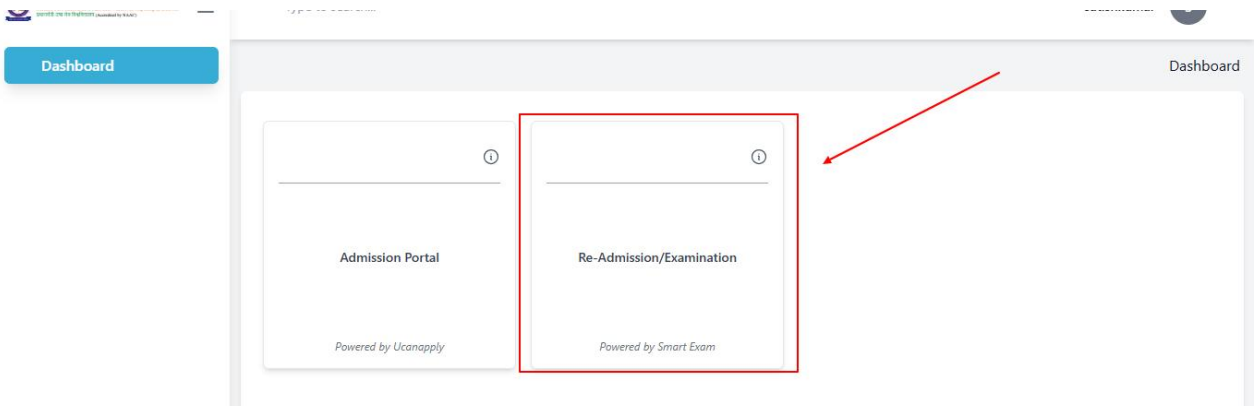

#### Click on Admin Dashboard.

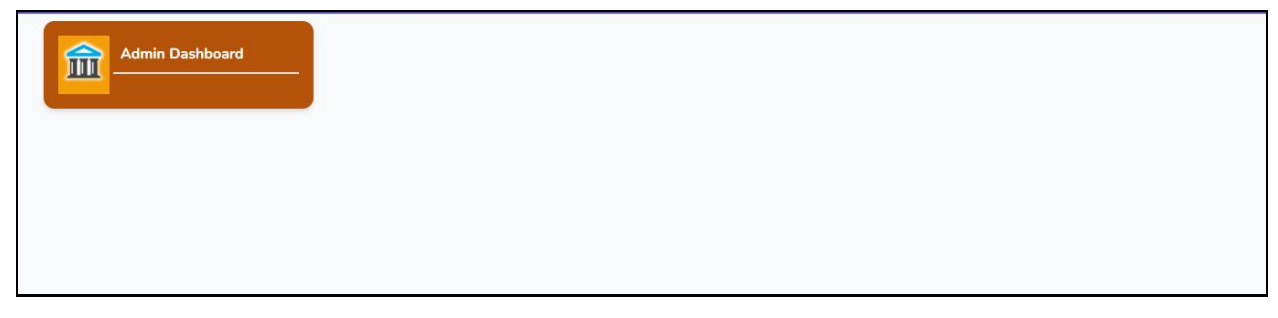

Now click on Pre Exam Activity, and then click on Re - Admission.

| ☆ Pre Exam Dashboard  | Uashboard           |
|-----------------------|---------------------|
| 습 Post Exam Dashboard | RECENTLY VISITED >  |
| APP SETTING'S         |                     |
| 👚 University Detail's | PRE EXAM ACTIVITY ~ |
|                       |                     |
| ☴ Master's >          |                     |
|                       | Re-Admission        |
| ③ Master Setting's    | Re-Admission        |
| ≓ Jobs's →            | > *****             |

 $\checkmark$  On the Student Verification page:

- Select your Institute/Campus, Policy, Programme Type, Programme, Semester/Year, Student Type, and Form from the drop-downs.
- Then click on the **Search** button.

| Student Verification |               |                       |   |
|----------------------|---------------|-----------------------|---|
| Institute/Campus:    |               | Policy :              |   |
|                      |               | Select                | ~ |
| Programme Type :     |               | Programme :           |   |
| Select Type          |               | - Select              | - |
| Semester / Year :    | Student Type: | Form:                 |   |
| Select               | ~             | Select Q Search Reset |   |
|                      |               |                       |   |
|                      |               |                       |   |

- Click on the checkbox on the left side.
- Then click the verified button.
- After your verification the student will be able to make the payment.

|                                            |                     | Total Stu          | udents : 🛛 🤋      | P.                     | ~ ~ ~ ~ |        |
|--------------------------------------------|---------------------|--------------------|-------------------|------------------------|---------|--------|
|                                            | Verification Status |                    |                   |                        |         |        |
|                                            | - All -             | ~                  |                   |                        |         |        |
| Show 10 v entries                          |                     |                    |                   |                        | Sean    | ch:    |
| Student Reg<br>No. /<br>Name Enroll<br>No. | Email Mot           | ile Form<br>Status | Payment<br>Status | Verification<br>Status | Remarks | Action |
|                                            |                     | Complete           | Unpaid            | Verified ()            |         | • /    |
| r<br>E                                     |                     | Incomplete         | Unpaid            | Verified ()            |         |        |
|                                            |                     | 1.000              |                   | 10.00                  |         |        |

Now go back, then in the form section select the "Verified and Admitted" option from the dropdown, and click the Search button.

| 🖶 Pre Exam Dashboard  | A Dashboard / Student Verification | 🗰 Session 2025-2026 🗸 🛛 💄 Satish Kumar 🗸 |
|-----------------------|------------------------------------|------------------------------------------|
| 🖶 Post Exam Dashboard | Student Verification               |                                          |
| i Student Details     |                                    |                                          |
| Multiple Report       | Institute/Campus:                  | Policy :                                 |
| 🕞 Logout              |                                    |                                          |
|                       |                                    |                                          |
|                       |                                    | Form:                                    |
|                       |                                    | VERIFIED & ADMITTED                      |
|                       |                                    |                                          |
|                       |                                    |                                          |

Now click on the checkbox for the students, then choose their status from the drop-down, and click Admitted.

| Show 10 v entries                | Verification Status | Iotal Students : (1)          |                        | Search: |        |
|----------------------------------|---------------------|-------------------------------|------------------------|---------|--------|
| Student Reg<br>Name No./<br>No./ | Email Mobile        | Form Payment<br>Status Status | Verification<br>Status | Remarks | Action |
| Showing 1 to 1 of 1 entries      | Verification Status | ✓ Update S                    | tatus                  |         | « 1    |

# Thank You !